## WIRESHARK Newsletter Januar 2020

Dieser Wireshark Newsletter von Leutert NetServices informiert Sie regelmässig über Neuerungen im Zusammenhang mit dem Open Source Analyzer Wireshark und weiteren Netzwerkanalyse-Produkten.

#### Schlagzeilen:

- Neue Funktionen ab Wireshark Version 3.2x
- Driver Vergleich: Npcap versus WinPcap
- Wireshark für WLAN unter Windows (mit Npcap)
- Gigabit Capturing mit Raspberry Pi 4
- Leistungsmessungen Raspberry Pi 4 mit Wireshark oder TShark
- Anwendungsbeispiel: VolP Fernaufzeichnung mit Raspberry 4
- Heise-Verlag Raspberry Projekt: c't-Raspion für WLAN-Analyse
- TShark und Editcap Funktionen
- Wireshark's TCP Expert Meldungen
- Kurshinweise

ces

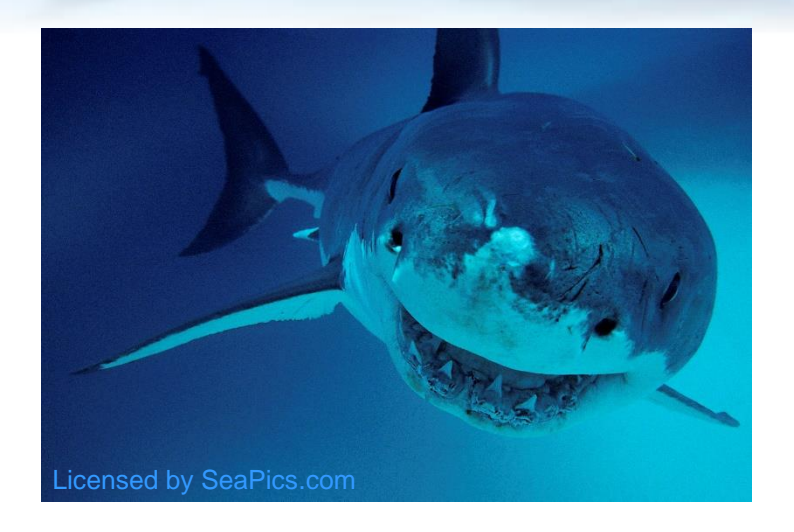

In der Wireshark Version 3 wurden wieder zahlreiche neue Funktionen implementiert. Zu viele, um diese hier alle erklären zu können.

Diese Vorstellung beschränkt sich deshalb auf die wichtigsten Neuerungen in der GUI Bedienung.

Sämtliche neuen Details finden Sie unter <u>www.wireshark.org/news/</u> oder in den Release Notes unter <u>www.wireshark.org/docs/relnotes/</u>

Dies ist auch die letzte Version, welche noch Windows 7 und Windows Server 2008 R2 unterstützt.

#### Komfortablere GUI Bedienung durch folgende neuen Funktionen:

• Drag & Drop für **Display Filter** 

• unbedingt ausprobieren 🙂

- Drag & Drop für zusätzliche **Spalten**
- Mittlere Maustaste zum Markieren von Paketen
- Anwählen von mehreren Paketen
- Export von markierten oder angewählten Paketen

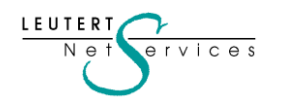

## Drag & Drop für **Display Filter**

LEUTERI NP

vices

 Felder aus dem Packet List Fenster können durch Halten der linken Maustaste in die Display Filter Zeile kopiert werden. Ausnahme: Protocol und Info Spalte (dies sind Zusammenfassungen)

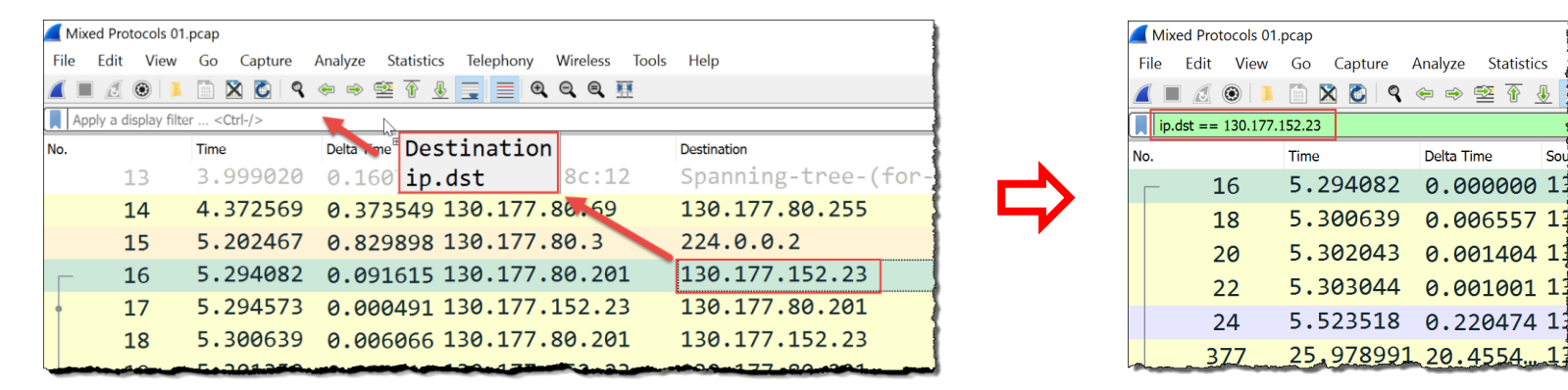

• Auch Felder aus dem Packet Details Fenster können in die Display Filter Zeile kopiert werden.

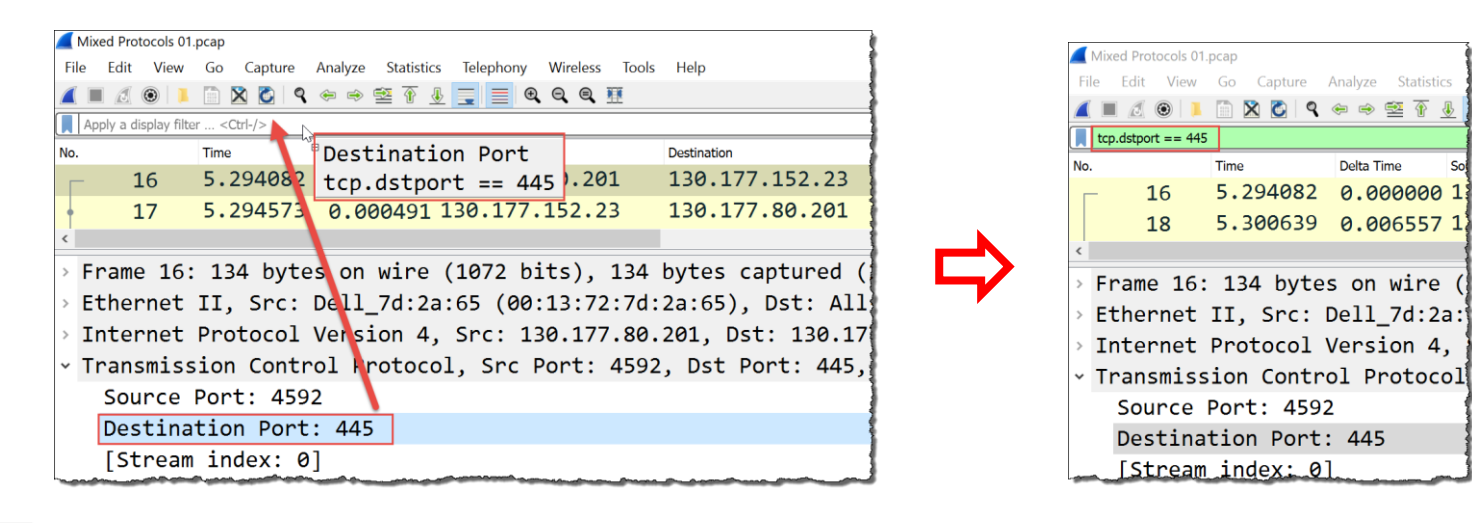

Delta Time

Sou

## Drag & Drop für Display Filter

• Ist bereits ein Filter aktiv, kann dieser nach Wahl entweder ergänzt oder ersetzt werden

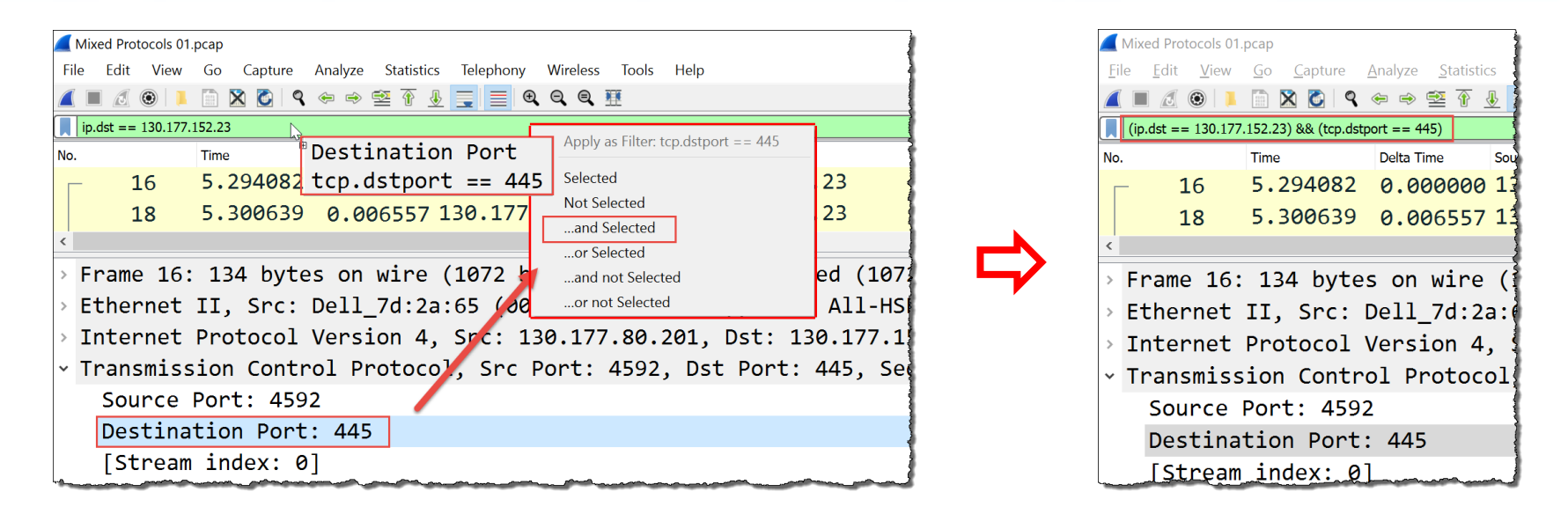

Anmerkung: Leider enthält die Version 3.2 noch einige Bugs; z.B. die in unseren TCP/IP Kursen häufig verwendete grafische Darstellung einer TCP Session unter → Statistics → TCP Stream Graphs → Time Sequence (tcptrace) zeigt keine Datenpakete! <sup>(1)</sup> Den Fehler habe ich in der Wireshark Bug Database unter <u>Bug 16281</u> bereits gemeldet.

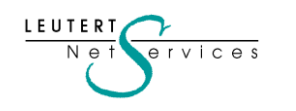

## Drag & Drop für zusätzliche Spalten

• Zusätzlich Spalten (Columns) können neu auch mit Drag & Drop eingefügt werden

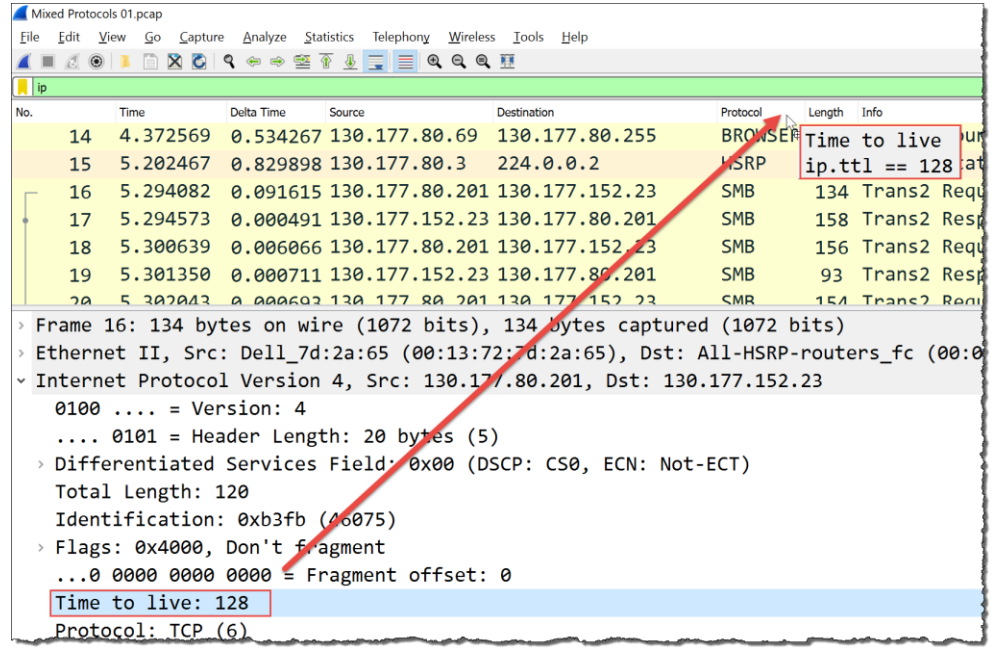

- Das neu als Spalte gewünschte Feld mit gehaltener linken Maustaste auf eine bestehende Spaltenüberschrift ziehen und loslassen.
- Die neue Spalte wird links von der angewählten Spalte eingefügt.

| 🚄 Mi         | Mixed Protocols 01.pcap                                                                                                    |          |            |         |         |                |              |          |        |                            |
|--------------|----------------------------------------------------------------------------------------------------|----------|------------|---------|---------|----------------|--------------|----------|--------|----------------------------|
| <u>F</u> ile | <u>File E</u> dit <u>V</u> iew <u>G</u> o <u>C</u> apture <u>A</u> nalyze <u>S</u> tatistics Telephon <u>y W</u> ireless <u>T</u> ools <u>H</u> elp |          |            |         |         |                |              |          |        |                            |
|              | 🛋 🔳 🖉 🔍 📕 🖹 🗙 💆 🔍 👄 🗠 🗟 🖉 🛓 🔜 🔍 Q. Q. Q. X                                                                                                    |          |            |         |         |                |              |          |        |                            |
| 📙 ir         | ip                                                                                                    |          |            |         |         |                |              |          |        |                            |
| No.          |                                                                                                    | Time     | Delta Time | Source  |         | Destination    | Time to live | Protocol | Length | Info                       |
|              | 14                                                                                                    | 4.372569 | 0.534267   | 130.177 | .80.69  | 130.177.80.255 | 128          | BROWSER  | 243    | Host Announcement W2JZLCHM |
|              | 15                                                                                                    | 5.202467 | 0.829898   | 130.177 | .80.3   | 224.0.0.2      | 1            | HSRP     | 62     | Hello (state Active)       |
|              | 16                                                                                                    | 5.294082 | 0.091615   | 130.177 | .80.201 | 130.177.152.23 | 128          | SMB      | 134    | Trans2 Request, QUERY_PATH |
| +            | 17                                                                                                    | 5.294573 | 0.000491   | 130.177 | .152.23 | 130.177.80.201 | 127          | SMB      | 158    | Trans2 Response, QUERY_PAT |
|              | 18                                                                                                    | 5.300639 | 0.006066   | 130.177 | .80.201 | 130.177.152.23 | 128          | SMB      | 156    | Trans2 Request, QUERY_PATH |
|              | 19                                                                                                    | 5.301350 | 0.000711   | 130.177 | .152.23 | 130,177.80.201 | 127          | SMB      | 93     | Trans2 Response, OUERY PAT |

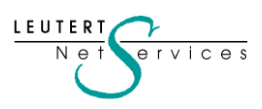

## Markieren oder Auswählen von Paketen

- Nicht neu ist, dass Pakete schwarz **markiert** und wieder **unmarkiert** werden können; bisher durch rechten Mausklick auf ein Paket. Neu kann dies direkt mit der mittleren Maustaste erfolgen.
- Bisher konnte nur ein Paket **angewählt** werden (mit der linken Maustaste), neu können durch zusätzliches Halten der Shift- oder Ctrl-Taste beliebig viele Pakete angewählt werden.
- Sobald mehr als ein Paket angewählt wird, bleiben Packet Details und Packet Bytes Fenster leer.

| 🚄 Mixed Pro               | Mixed Protocols 01,pcap                |                               |                                     |                              |              |          |        |                                      |  |
|---------------------------|----------------------------------------|-------------------------------|-------------------------------------|------------------------------|--------------|----------|--------|--------------------------------------|--|
| <u>F</u> ile <u>E</u> dit | <u>V</u> iew <u>G</u> o <u>C</u> aptur | e <u>A</u> nalyze <u>S</u> ta | atistics Telephon <u>y W</u> ireles | s <u>T</u> ools <u>H</u> elp |              |          |        |                                      |  |
| 1                         | 🕻 🔳 🖉 🐵 🕨 🖸 🔍 🐵 🗠 🕾 🐨 🖳 🚍 🔍 🔍 🏧        |                               |                                     |                              |              |          |        |                                      |  |
| Apply a d                 | Apply a display filter <ctrl-></ctrl-> |                               |                                     |                              |              |          |        |                                      |  |
| No.                       | Time                                   | Delta Time                    | Source                              | Destination                  | Time to live | Protocol | Length | Info                                 |  |
| 13                        | 3.999020                               | 0.160718                      | Cisco_60:8c:12                      | Spanning-tree-(              |              | STP      | 60     | Conf. Root = 8192/0/00:d0:01:0f:7e:6 |  |
| 14                        | 4.372569                               | 0.373549                      | 130.177.80.69                       | 130.177.80.255               | 128          | BROWSER  | 243    | Host Announcement W2JZLCHM09, Workst |  |
| 15                        | 5.202467                               | 0.829898                      | 3 130.177.80.3                      | 224.0.0.2                    | 1            | HSRP     | 62     | Hello (state Active)                 |  |
| 16                        | 5.294082                               | 0.091615                      | 3130.177.80.201                     | 130.177.152.23               | 128          | SMB      | 134    | Trans2 Request, QUERY_PATH_INFO, Que |  |
| 17                        | 5.294573                               | 0.000491                      | 130.177.152.23                      | 130.177.80.201               | 127          | SMB      | 158    | Trans2 Response, QUERY_PATH_INFO     |  |
| 18                        | 5.300639                               | 0.006066                      | 3130.177.80.201                     | 130.177.152.23               | 128          | SMB      | 156    | Trans2 Request, QUERY_PATH_INFO, Que |  |
| 19                        | 5.301350                               | 0.000711                      | 130.177.152.23                      | 130.177.80.201               | 127          | SMB      | 93     | Trans2 Response, QUERY_PATH_INFO, Er |  |
| <                         |                                        |                               |                                     |                              |              |          |        |                                      |  |
|                           |                                        |                               |                                     |                              |              |          |        |                                      |  |
|                           |                                        |                               |                                     |                              |              |          |        |                                      |  |
|                           |                                        |                               |                                     |                              |              |          |        | }                                    |  |
|                           |                                        |                               |                                     |                              |              |          |        |                                      |  |

• Speichern der angewählten (oder markierten) Pakete unter → File → Export Specified Packets...

|   |                        | ◯ Captured                             | <ul> <li>Displayed</li> </ul> |
|---|------------------------|----------------------------------------|-------------------------------|
| _ | ◯ All packets          | 9564                                   | 9564                          |
|   | Selected packet        | 3                                      | 3                             |
|   | O Marked packets       | 0                                      | 0                             |
|   | ◯ First to last marked | 0                                      | 0                             |
|   | ⊖ Range:               | 0                                      | 0                             |
|   | Remove Ignored packets | 0                                      | 0                             |
|   |                        | ~~~~~~~~~~~~~~~~~~~~~~~~~~~~~~~~~~~~~~ |                               |

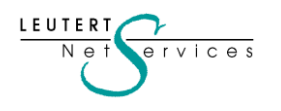

# Vergleich Npcap (neu) gegen WinPcap (alt)

Zur Aufzeichnung im Promiscuous Mode braucht Wireshark einen speziellen Driver. Seit Beginn wurde der Open Source Driver WinPcap verwendet. Da dieser nicht mehr unterstützt wurde, wird ab Wireshark Version 3 der Open Source Driver Npcap mitgeliefert.

Dies hat auf die Funktion von Wireshark mit Ethernet keinen Einfluss, es werden jedoch **neu auch einige interne WLAN Adapter** unter Windows unterstützt.

Auf den nächsten Seiten wird erklärt, welche Adapter unterstützt sind und wie die Installation funktioniert.

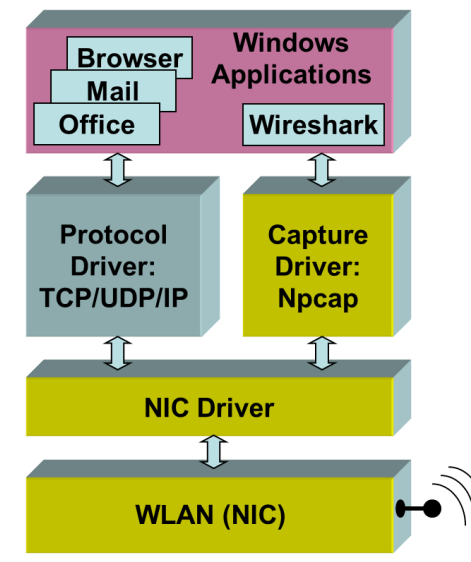

Zur Aufzeichnung muss ein WLAN Adapter sowohl den Promiscuous Mode als auch den Monitor Mode unterstützen.

- Promiscuous Mode zeigt auch die Datenpakete von anderen Mobile Clients in derselben Funkzelle
- Monitor Mode zeigt auch die Management- und
   Control-Pakete (wichtig für die WLAN Analyse)

| Feature                                               | Npcap                                        | WinPcap                                             |  |  |
|-------------------------------------------------------|----------------------------------------------|-----------------------------------------------------|--|--|
| Injo                                                  |                                              |                                                     |  |  |
| Actively maintained and supported                     | Yes                                          | No (WinPcap development was terminated)             |  |  |
| Last release date                                     | July 30, 2019                                | March 8, 2013                                       |  |  |
| libpcap version                                       | 1.9.0 (2019)                                 | 1.0.0 (2008)                                        |  |  |
| License                                               | Free for personal use                        | BSD-style                                           |  |  |
| Supported commercial/redistributable version          | Yes (Npcap OEM)                              | <b>No</b> (WinPcap Professional product terminated) |  |  |
| Security                                              |                                              |                                                     |  |  |
| EV SHA-256 code signing                               | Yes                                          | No                                                  |  |  |
| Limit access to administrators (optional)             | Yes                                          | No                                                  |  |  |
| Basic features                                        | •                                            |                                                     |  |  |
| Packet capture with the cross-platform<br>libpcap API | Yes                                          | Yes                                                 |  |  |
| Link-layer packet injection                           | Yes                                          | Yes                                                 |  |  |
| Source code available                                 | Yes (Link)                                   | Yes (Link)                                          |  |  |
| Advanced Features                                     |                                              |                                                     |  |  |
| Capture raw 802.11 frames                             | Yes, with many widely-<br>available adapters | Yes, with specialized AirPcap hardware              |  |  |
| Capture Loopback traffic                              | Yes                                          | No                                                  |  |  |
| Inject Loopback traffic                               | Yes                                          | No                                                  |  |  |

Quelle: <u>https://nmap.org/npcap/vs-winpcap.html</u>

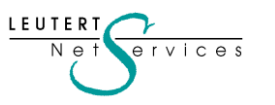

# Wireshark für WLAN unter Windows (mit Npcap)

## Npcap Installation und Erkennung des WLAN Interfaces

#### Installation von Npcap

- Die aktuellste Version von Npcap runterladen von <u>https://nmap.org/npcap/</u> (aktuell 0.9986)
- Neue Npcap Version über die alte installieren (Wireshark muss nicht neu installiert werden)
- Beim Installieren von Npcap muss die Option 802.11 (WLAN) aktiviert werden →

#### Version des eingebauten WLAN herausfinden:

- Im CMD Window in die Npcap Directory wechseln und den unten genannten Befehl eingeben
- Den Schnittstellennamen merken (z.B. "WLAN")
- Weitere Schritte auf nächster Seite...

#### 🗊 Npcap 0.9983 Setup

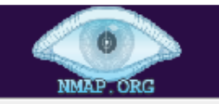

Installation Options Please review the following options before installing Npcap 0.9983

< Back

Install

Legacy loopback support for Nmap 7.80 and older. Not needed for Wireshark.

Restrict Npcap driver's access to Administrators only

Support raw 802.11 traffic (and monitor mode) for wireless adapters

Install Npcap in WinPcap API-compatible Mode

Nullsoft Install System v2.51

C:\WINDOWS\System32\Npcap>netsh interface show interface Verw.-status Status Тур Schnittstellenname Aktiviert Dediziert Getrennt WLAN Deaktiviert Getrennt Dediziert Ethernet 6 Deaktiviert Getrennt Dediziert Ethernet 7 Aktiviert Verbunden Dediziert VirtualBox Host-Only Network Verbunden Ethernet 3 Aktiviert Dediziert

Cancel

### 8

×

# Wireshark für WLAN unter Windows (mit Npcap)

WLAN Adapter Typ auf Monitor Mode Unterstützung prüfen

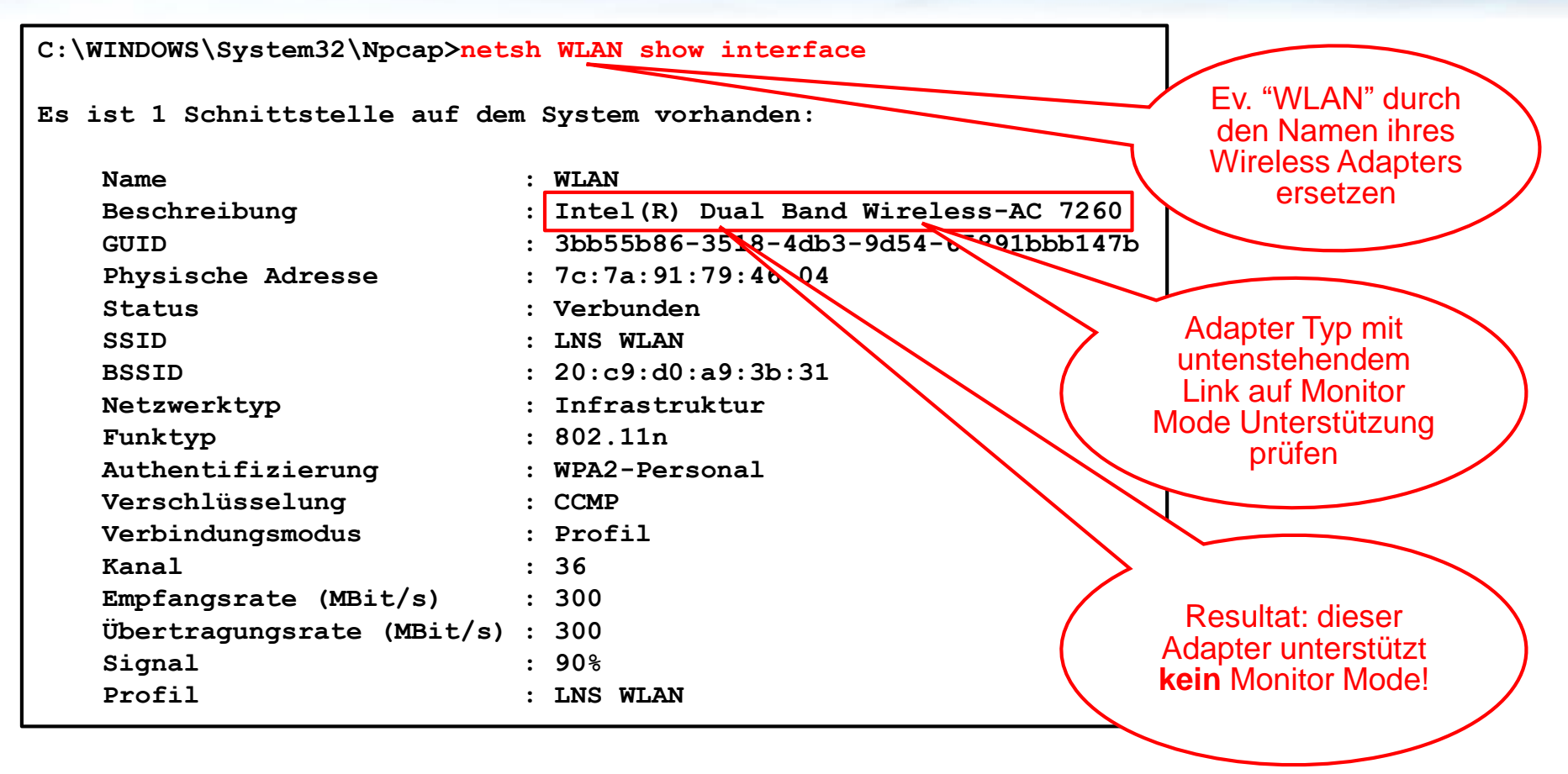

Liste von Wireless Adaptern: <u>https://secwiki.org/w/Npcap/WiFi adapters</u>

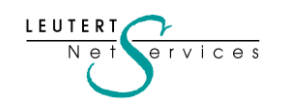

# Wireshark für WLAN unter Windows (mit Npcap)

Wireshark · Capture Interfaces

### Konfiguration für Wireless Adapter, welche den Monitor Mode unterstützen

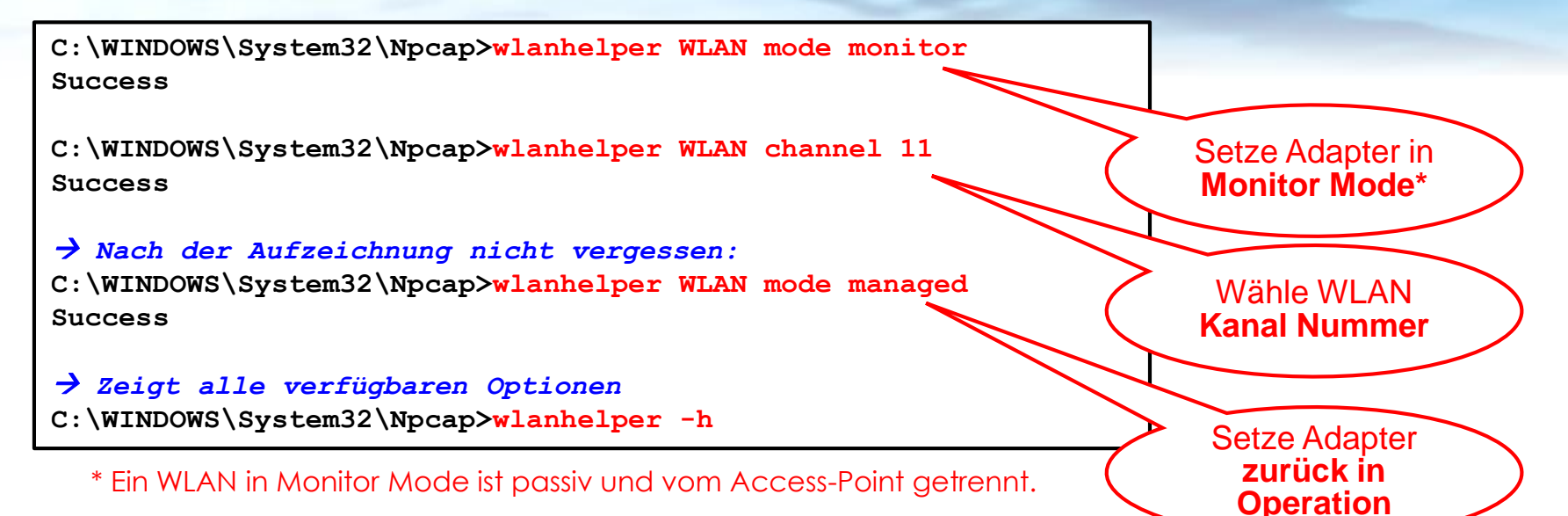

- Wireshark aufstarten und Monitor Mode verifizieren
- Wireshark Aufzeichnung starten
- Es sollten z.B. Beacon Pakete sichtbar sein

rvices

LEUTERT

Ne

| Interface                            | Traffic | Link-layer Header           | Promis       | Snaplen ( | Buffer (M | Monitc Capt | ture Filter |
|--------------------------------------|---------|-----------------------------|--------------|-----------|-----------|-------------|-------------|
| LAN-Verbindung* 19                   |         | Ethernet                    | $\checkmark$ | default   | 2         | _           |             |
| LAN-Verbindung* 13                   |         | Ethernet                    | $\checkmark$ | default   | 2         | _           |             |
| > WLAN                               | _       | 802.11 plus radiotap header |              | default   | 2         |             |             |
| LAN-Verbindung* 18                   |         | Ethernet                    | ~            | default   | 2         | -           |             |
| > LAN-Verbindung* 4                  | _       | Ethernet                    | $\checkmark$ | default   | 2         |             |             |
| > LAN-Verbindung* 3                  | _       | Ethernet                    | $\checkmark$ | default   | 2         |             |             |
| > Ethernet 6                         | L       | Ethernet                    | $\checkmark$ | default   | 2         | _           |             |
| > Mobilfunk                          | _       | Unknown                     | $\checkmark$ | default   | 2         | _           |             |
| > Ethernet 7                         | L       | Ethernet                    | $\checkmark$ | default   | 2         | _           |             |
| > Ethernet 3                         | 1       | Ethernet                    | $\checkmark$ | default   | 2         | _           |             |
| Adapter for loopback traffic capture | J.      | BSD loopback                | $\checkmark$ | default   | 2         | _           |             |
| USBPcap1                             |         | USBPcap                     |              | _         | _         | _           |             |

#### Newsletter Januar 2020 © Leutert NetServices

# Gigabit Capturing mit Raspberry Pi 4

## Neue Spezifikationen

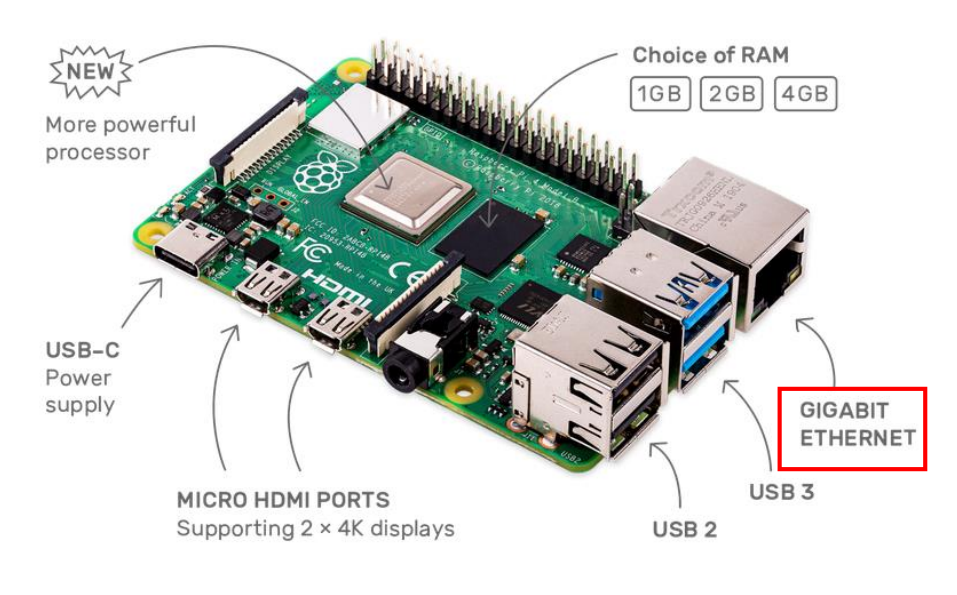

Quelle: www.raspberrypi.org

- System-on-a-Chip (SOC) BCM211 von Broadcom
- Speicher-Grössen: 1, 2 oder 4 GB RAM
- 2 Micro-HDMI-Ausgänge zur Verfügung (neu HDMI 2.0 statt HDMI 1.4)
- Auflösung bis 4K bei 60 Hz unterstützt (4K bei 60 Hz plus 1080p oder zweimal 4K bei 30 Hz möglich)
- 4 Kerne vom Typ Cortex A-72 getaktet mit 1.5 GHz
- GPU vom Typ VideoCore VI (VC6, 500 MHz), die 4K-Wiedergabe ermöglicht
- Stromanschluss neu via USB-C (3A, 5V)
- 2 × USB 2.0 Typ A
- 2 × USB 3.0 Typ A (Raspi 3 B+ hatte nur 4 × USB 2.0)
- 2.4 GHz und 5.0 GHz IEEE 802.11ac WLAN
- 1 × Gigabit Ethernet RJ45
- Bluetooth 5.0, BLE (Raspi 3 B+: Bluetooth 4.2)
- die GPIO-Pins sind abwärtskompatibel

#### Anmerkungen:

vices

LEUTER

- Die gesteigerte Leistung bewirkt auch einen höheren Strombedarf. Abhängig von den angeschlossenen Peripheriegeräten ist ev. ein neues Netzgerät erforderlich (rote LED blinkt, wenn zu wenig Power!)
- Bedingt durch die neuen Anschlüsse ist das Gehäuse nicht mit älteren Raspberry Gehäusen kompatibel.

# Gigabit Capturing mit Raspberry Pi 4

## Leistungsmessungen

LEUTER

vices

- Ziel ist die max. Aufzeichnungsrate vom Raspi 4 zu testen, d.h. ab welcher Durchsatzrate Pakete verloren gehen.
- Dazu wird das anerkannte Tool **Iperf 3** verwendet, welches wir im letzten <u>Newsletter Feb. 19</u> vorgestellt haben.

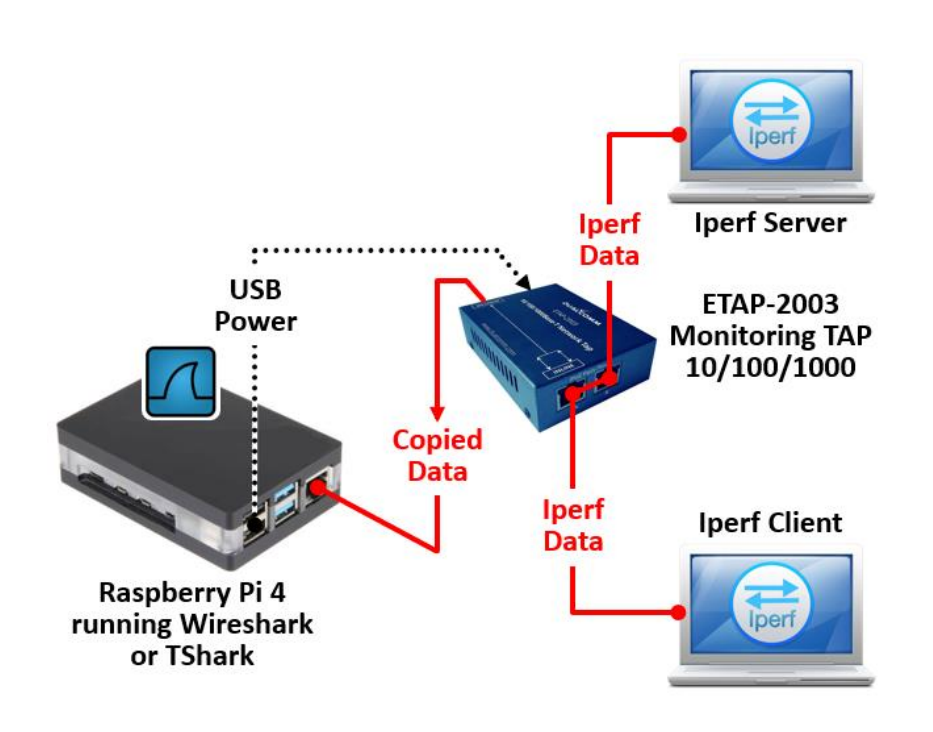

#### Anmerkungen:

- Der TAP ETAP-2003 ist ein Aggregation TAP, d.h. die Summe der Daten in beide Richtungen darf total 1 Gigabit/sec nicht überschreiten.
- Dies hat keinen Einfluss auf die Raspi 4 Messung, da dessen Aufzeichnungsrate weit unter 1 Gbit/s liegt.
- Gemessen wurde mit Wireshark Buffer von 100 MB und Paketgrössen von 1500 Bytes.
- Der Raspi 4 wird durch die gesteigerte CPU-Leistung relativ warm, als Alternative wurde auch mit aktiver Kühlung (Gehäuse mit Lüfter) gemessen.

#### Messresultate:

- Der Raspi 4 (mit 4GB RAM) vermag Datenraten bis zu
   **80Mbit/s ohne Paketverlust** aufzuzeichnen.
- Derselbe Wert gilt sowohl bei der Aufzeichnung mit Wireshark als auch TShark.
- CPU Belastung mit Wireshark: ca. 15%
- Temperatur mit passiver Kühlung: bis 70° C
- Temperatur mit aktiver Kühlung: bis 40° C
- CPU Belastung mit TShark: ca. 3%

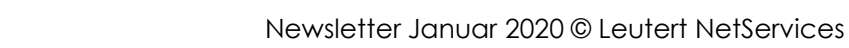

12

# Gigabit Capturing mit Raspberry Pi 4

## Anwendungsbeispiel: VoIP Aufzeichnungen

Die Firma <u>Dreikom AG</u> setzt Raspberry Pi 4 erfolgreich für die Fernaufzeichnung bei VolP-Problemen ein. Erich Roth, Mitinhaber und Leiter Technik hat mehrere Raspi 4 beschafft und installiert diese zusammen mit unserem <u>Monitoring TAP ETAP-2003</u> bei Bedarf in Kundennetzwerken. Der Fernzugriff über TeamViewer ermöglicht das Konfigurieren sowie das Abgreifen von Capture Files.

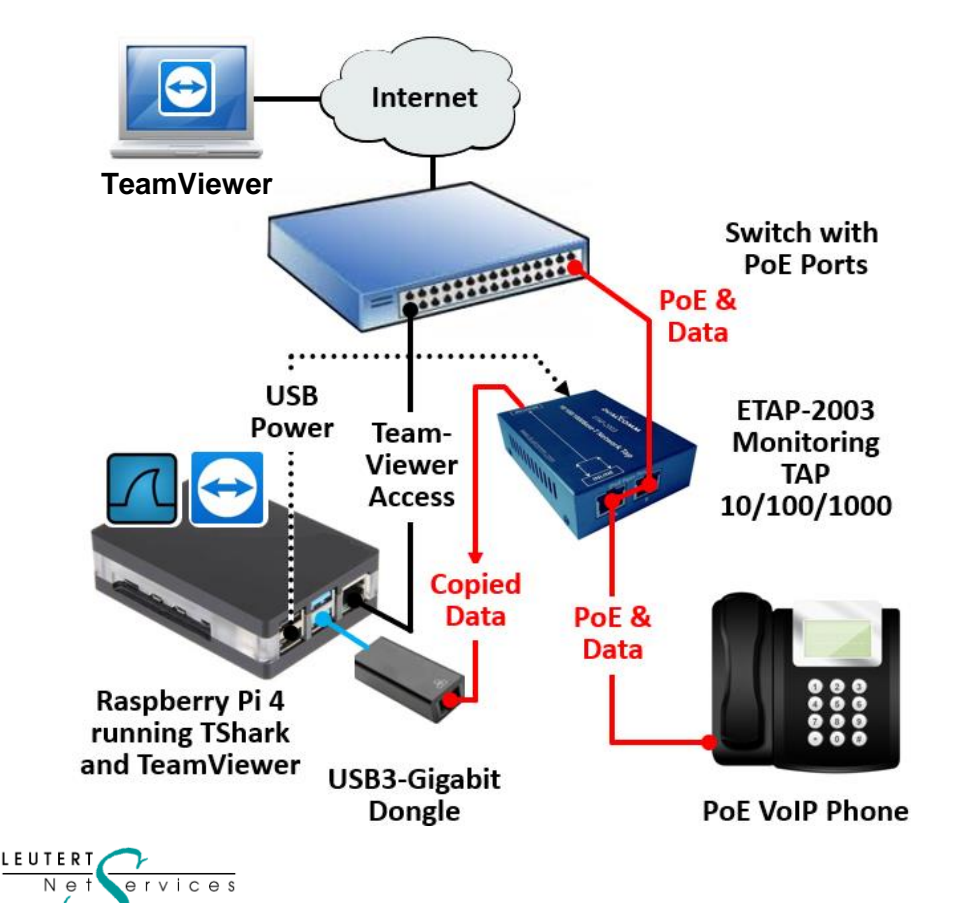

Raspberry Pi 4 mit USB3-Ethernet Dongle (oder über WLAN) als zweites Interface: eines für Capturing, das zweite für TeamViewer Zugriff

#### Vorteile

- Kostengünstig, mehrere Raspi können dadurch an verschiedenen Messpunkten installiert werden
- Remote Konfiguration und pcap File Abgriff
- Long Term Capturing (für die Aufzeichnung von nur sporadisch auftretenden Problemen)
- NTP für Zeitsynchronisation
- TShark empfohlen (geringe CPU Last, d.h. weniger Abwärme)

#### Voraussetzung

• Braucht Internet Zugriff für TeamViewer Zugriff.

## Heise-Verlag Raspberry Projekt

## Anwendungsbeispiel: c't-Raspion für WLAN Analyse

Im <u>Heise c't Magazin 1/2020</u> wird beschrieben, wie mit einem Raspi 3 oder 4 auch WLAN Verkehr aufgezeichnet werden kann.

Der c't-Raspion bildet dazu ein eigenes WLAN, in dem die zu beobachteten Geräte "eingebucht" sein müssen. Mit einem zusätzlichen USB-Ethernet-Dongle lassen sich auch kabelgebundene Geräte in Augenschein nehmen.

Damit der c't-Raspion diesen Adapter erkennen und korrekt einbinden kann, muss er beim Einschalten des Raspberry Pi bereits angeschlossen und aktiv sein. Mehr Informationen unter obigem Link.

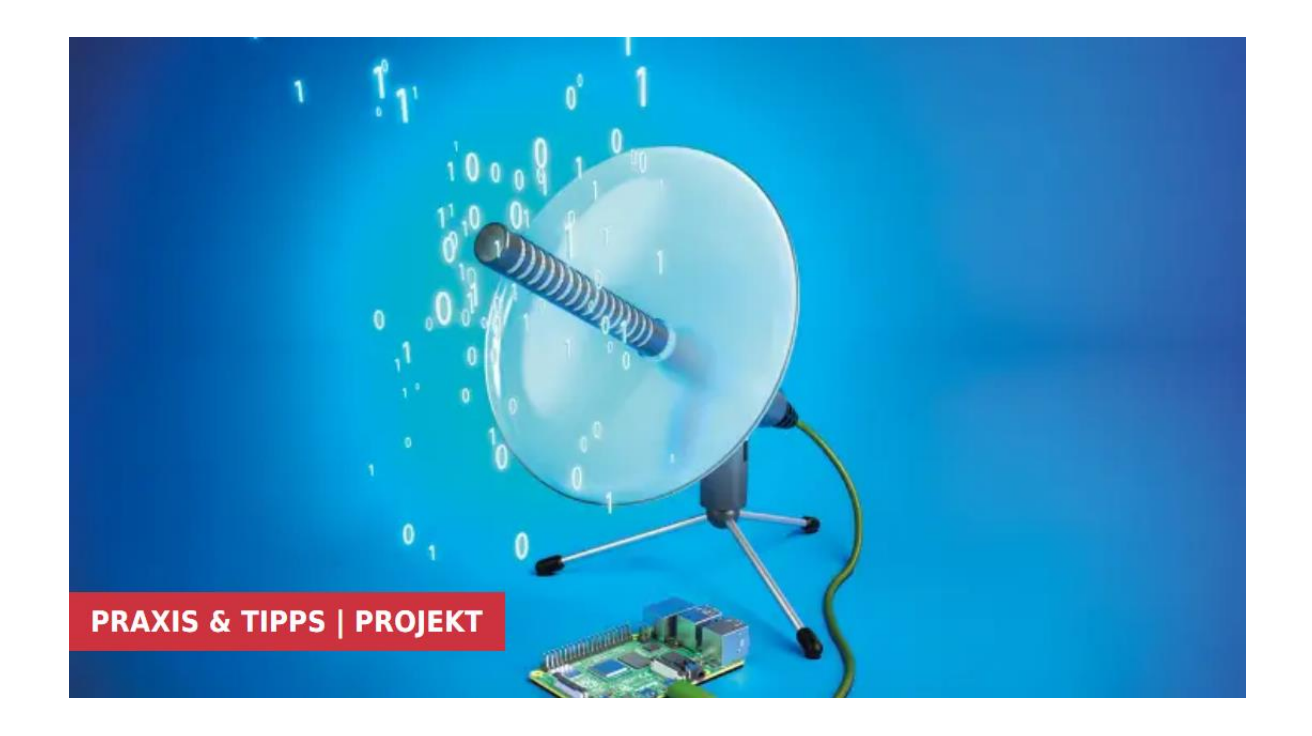

Quelle: https://www.heise.de

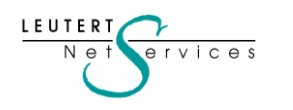

# TShark Installation und Konfiguration

- TShark, Terminal basierende Version von Wireshark zum Aufzeichnen von Netzwerkdaten
- Kommt zum Einsatz, wenn eine grafische Oberfläche (GUI) nicht nötig oder nicht verfügbar ist
- Lässt sich mit weiteren Shell-Tools verknüpfen ermöglicht es, die Ausgabe weiterzuverarbeiten.
- TShark kann grosse Files vorfiltern, bevor diese mit Wireshark geöffnet werden
- Detaillierte Infos www.wireshark.org/docs/wsug html chunked/AppToolstshark.html

| Wireshark 2.0.1 (32-bit) Setup<br>Choose Components<br>Choose which features of Wires | )<br>hark 2.0.1 (32-bit) you want to install.                                                                                                    | - • ×                    |                        |               |                                      |                                   |                    |  |
|---------------------------------------------------------------------------------------|----------------------------------------------------------------------------------------------------|--------------------------|------------------------|---------------|--------------------------------------|-----------------------------------|--------------------|--|
| The following components are a Select components to install:                          | TShark wird nach entsprechender Auswahl im<br>Startmenu zusammen mit Wireshark installiert                                                                                                    |                          |                        |               |                                      |                                   |                    |  |
| Space required: 147.1MB                                                               | Velugins & Extensions     Volugins & Extensions     Volugins & Extensions     Volugins     Volugins | lication.                |                        |               |                                      |                                   |                    |  |
| Wireshark Installer (tm) ————                                                         | < Back Next                                                                                                    | 📕 Wireshark<br>← → → ↑ 🚺 | C:\Program Files\Wires | hark          | т                                    |                                   |                    |  |
|                                                                                       |                                                                                                    | 📔 Videos                 | ^                      | Name          | Änderungsdatum                       | Тур                               | Größe              |  |
|                                                                                       |                                                                                                    | 🛼 Windows10_0            | S (C:)                 | 🚄 tshark.exe  | 10.10.2017 20:53                     | Anwendung                         | 565 KB             |  |
|                                                                                       |                                                                                                    | 🕳 LNS_DATA (G:)          |                        | tshark.html   | 10.10.2017 20:43                     | Firefox HTML Docu                 | 96 KB              |  |
|                                                                                       |                                                                                                    | 👽 public (\\192.1        | 68.0.180) (Y:)         | uninstall.exe | 10.10.2017 20:53<br>10.10.2017 20:43 | Anwendung<br>Kompilierte HTML-H., | 423 KB<br>3 571 KB |  |

• Weitere Tools wie Editcap.exe, Mergecap.exe usw. befinden sich im selben Ordner

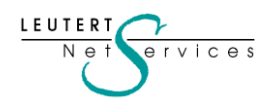

## TShark Installation und Konfiguration

• Zum direkten Start von TShark, Editcap, Mergecap etc. können die Umgebungsvariablen des Betriebssystems ergänzt werden.

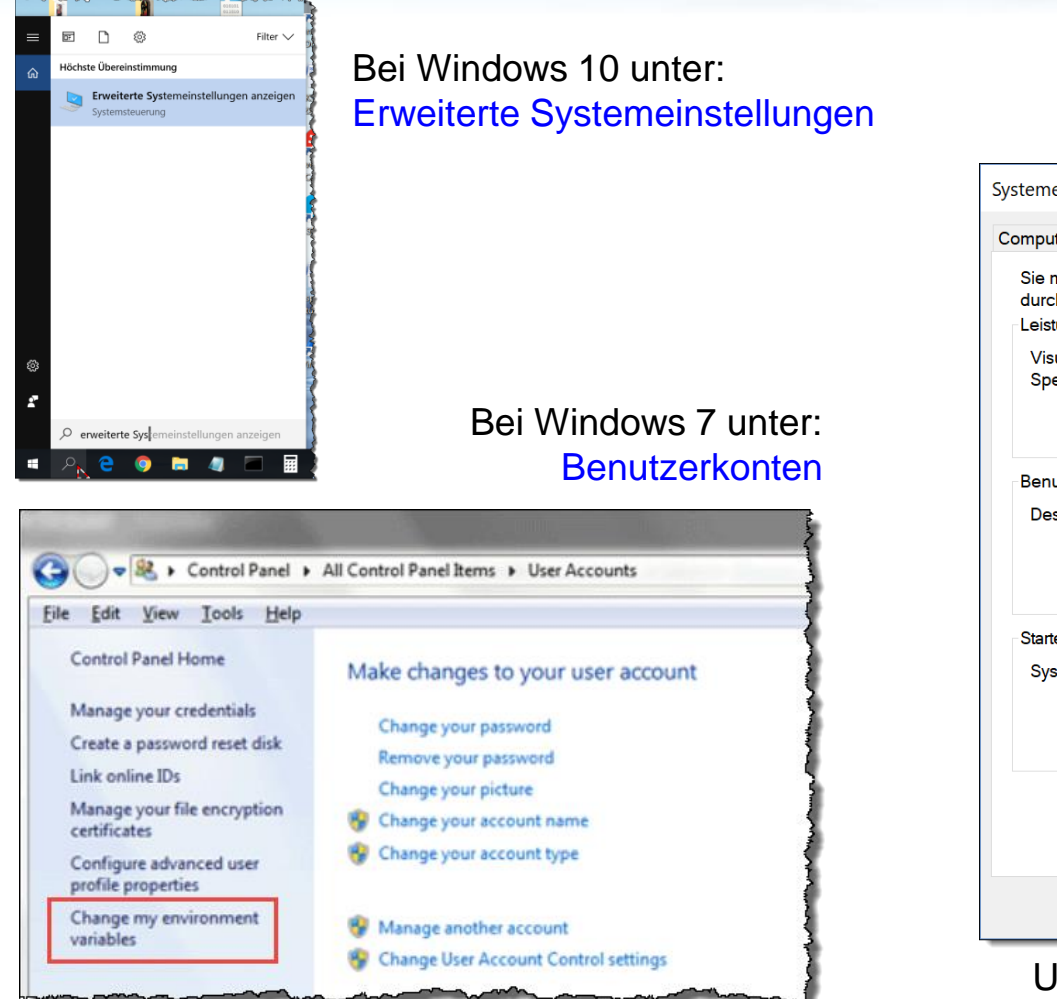

LEUTERT Net

ervices

| ystemeigenschaften                                                                                      | ×   |  |  |  |  |  |  |  |
|----------------------------------------------------------------------------------------------------|-----|--|--|--|--|--|--|--|
| Computername Hardware Erweitert Computerschutz Remote                                                   |     |  |  |  |  |  |  |  |
| Sie müssen als Administrator angemeldet sein, um diese Änderungen<br>durchführen zu können.<br>Leistung |     |  |  |  |  |  |  |  |
| Visuelle Effekte, Prozessorzeitplanung, Speichernutzung und virtueller<br>Speicher                      |     |  |  |  |  |  |  |  |
| Einstellungen                                                                                           |     |  |  |  |  |  |  |  |
| Benutzerprofile                                                                                         |     |  |  |  |  |  |  |  |
| Desktopeinstellungen bezüglich der Anmeldung                                                            |     |  |  |  |  |  |  |  |
| Einstellungen                                                                                           |     |  |  |  |  |  |  |  |
| Starten und Wiederherstellen                                                                            |     |  |  |  |  |  |  |  |
| Systemstart, Systemfehler und Debuginformationen                                                        |     |  |  |  |  |  |  |  |
| Einstellungen                                                                                           |     |  |  |  |  |  |  |  |
| Umgebungsvariablen                                                                                      | ]   |  |  |  |  |  |  |  |
| OK Abbrechen Übernehn                                                                                   | nen |  |  |  |  |  |  |  |

Umgebungsvariablen hier ändern

# TShark Installation und Konfiguration

• Zum direkten Start von TShark können die Umgebungsvariablen ergänzt werden

|                              |                                                               | 7                |                                                                   |                  |
|------------------------------|---------------------------------------------------------------|------------------|-------------------------------------------------------------------|------------------|
| Umgebungsvariablen           | ×                                                             |                  | Edit System Variable                                              | X                |
|                              |                                                               |                  |                                                                   |                  |
| Benutzervariablen für Win7Us | er                                                            |                  |                                                                   |                  |
| Variable                     | Wert                                                          | Windows 7        | Variable name: Path                                               |                  |
| OneDrive                     | C:\Users\Win7User\OneDrive                                    |                  |                                                                   |                  |
| Path                         | C:\Users\Win7User\AppData\Local\Microsoft\WindowsApps;C:\Pro  |                  | Variable value: me\QTSystem\;C:\Program Files                     | s\Wireshark      |
| TEMP                         | C:\Users\Win7User\AppData\Local\Temp                          |                  |                                                                   |                  |
| TMP                          | C:\Users\Win7User\AppData\Local\Temp                          |                  | ОК                                                                | Cancel           |
|                              |                                                               |                  |                                                                   |                  |
|                              |                                                               |                  |                                                                   |                  |
|                              |                                                               |                  |                                                                   |                  |
|                              |                                                               |                  | Limaehungsvariable hearheiten                                     | ~                |
|                              | Neu Bearbeiten Löschen                                        |                  | ongebungsvariable bearbeiten                                      | ~                |
|                              |                                                               |                  | CARE THE FILE (CONNERSED A CONTRACTOR OF A CONTRACT               |                  |
| Systemyariablen              |                                                               | Eintragen der    | C:\Program Files (x86)\NVIDIA Corporation\Pnysx\Common            | Neu              |
| Systemvanablen               |                                                               | Doth Information | C:\Program Files\Intel\iCLS Client\                               |                  |
| Variable                     | Wert                                                          | Path mormation   | %SystemBoot%\system32                                             | Bearbeiten       |
| configsetroot                | C:\WINDOWS\ConfigSetRoot                                      | für don          | %SystemRoot%                                                      |                  |
| FP_NO_HOST_CHECK             | NO                                                            | luiuen           | %SystemRoot%\System32\Wbem                                        | Durchsuchen      |
| NUMBER_OF_PROCESSORS         | ; 8                                                           | Wirosbark Ordnor | %SYSTEMROOT%\System32\WindowsPowerShell\v1.0\                     |                  |
| OS                           | Windows_NT                                                    |                  | C:\Program Files (x86)\Intel\OpenCL SDK\3.0\bin\x86               | Löschen          |
| Path                         | C:\Program Files (x86)\NVIDIA Corporation\PhysX\Common;C:\Pro |                  | C:\Program Files (x86)\Intel\OpenCL SDK\3.0\bin\x64               |                  |
| PATHEXT                      | .COM;.EXE;.BAT;.CMD;.VBS;.VBE;.JS;.JSE;.WSF;.WSH;.MSC         |                  | C:\Program Files\Lenovo\Fingerprint Manager Pro\                  |                  |
| PROCESSOR_ARCHITECTUR        | RE AMD64                                                      |                  | C:\Program Files (x86)\Lenovo\Access Connections\                 | Nach oben        |
| PROCESSOR_IDENTIFIER         | Intel64 Family 6 Model 60 Stepping 3, GenuineIntel            |                  | C:\Program Files (x86)\Common Files\Lenovo                        |                  |
|                              |                                                               |                  | C:\SWTOOLS\ReadyApps                                              | Nach unten       |
|                              | Neu Bearbeiten Löschen                                        |                  | C:\Program Files (x86)\Skype\Phone\                               |                  |
|                              |                                                               |                  | C:\Program Files\Intel\WiFi\bin\                                  |                  |
|                              |                                                               |                  | C:\Program Files\Common Files\Intel\WirelessCommon\               | Text bearbeiten  |
|                              | OK Abbrechen                                                  |                  | C:\Program Files (x86)\Intel\Intel(R) Management Engine Component | lext bearbeiten. |
|                              |                                                               |                  | C:\Program Files\Intel\Intel(R) Management Engine Components\DAL  |                  |
|                              |                                                               | <b>,</b>         | C:\Program Files (x86)\Intel\Intel(R) Management Engine Component |                  |
|                              |                                                               |                  | C:\Program Files\Intel\Intel(R) Management Engine Components\IPT  |                  |
| Poorboit                     | ton dar Dath Einstellungen                                    | Windows 10       | C:\Program Files (x86)\Common Files\Apple\Internet Services\      |                  |
| Dearbeil                     | ien der Fam Einstendungen                                     |                  | C.\Program Files\Wireshark                                        |                  |
|                              |                                                               |                  |                                                                   |                  |
|                              |                                                               |                  |                                                                   |                  |
|                              |                                                               |                  | OK                                                                | Abbrechen        |

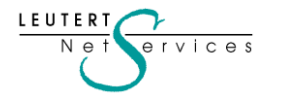

# TShark Bedienung und Optionen

LEUTER

ces

- Eingabe von tshark startet die Aufzeichnung, Ctrl C beendet die Aufzeichnung
- Ohne Befehlsoptionen zeigt TShark im CMD-Fenster eine Zeile pro Paket vom ersten internen Interface. Die Daten werden nur angezeigt, nicht abgespeichert.

| C:4. | Administrator: Eingabeaufforderung     |            |                                                     |          |                             |              |              |  |  |
|------|----------------------------------------|------------|-----------------------------------------------------|----------|-----------------------------|--------------|--------------|--|--|
| Mic  | Microsoft Windows [Version 10.0.15063] |            |                                                     |          |                             |              |              |  |  |
| (c)  | 201                                    | 7 Microsof | ft Corporation. Alle Rechte                         | vorbeha  | Lten.                       |              |              |  |  |
| C:\  | C:\WINDOWS\system32>tshark             |            |                                                     |          |                             |              |              |  |  |
| Cap  | turin                                  | ng on 'Npo | ap Loopback Adapter'                                |          |                             |              |              |  |  |
|      | 1                                      | 0.000000   | $192.168.0.237 \rightarrow 192.168.0.$              | 237 ICMP | 272 Destinatio              | on unreachab | le (Host     |  |  |
|      | 2                                      | 0.000076   | $192.168.0.237 \rightarrow 192.168.0.$              | 237 ICMP | 272 Destinatio              | on unreachab | le (Host     |  |  |
|      | 3                                      | 1.999867   | $127.0.0.1 \rightarrow 127.0.0.1$                   | UDP 62   | <b>63884</b> → <b>63884</b> | Len=1        | 1            |  |  |
|      | 4                                      | 5.017411   | $127.0.0.1 \rightarrow 127.0.0.1$                   | TCP 86   | <b>54735</b> → <b>54734</b> | [PSH, ACK]   | Seq=1 Aci    |  |  |
|      | 5                                      | 5.017474   | $127.0.0.1 \rightarrow 127.0.0.1$                   | TCP 84   | <b>54734</b> → <b>54735</b> | [ACK] Seq=1  | Ack=2 W      |  |  |
|      | 6                                      | 5.017586   | $127.0.0.1 \rightarrow 127.0.0.1$                   | TCP 86   | <b>54735</b> → <b>54734</b> | [PSH, ACK]   | Seq=2 Acl    |  |  |
|      | 7                                      | 5.017626   | $127.0.0.1 \rightarrow 127.0.0.1$                   | TCP 84   | <b>54734</b> → <b>54735</b> | [ACK] Seq=1  | Ack=3 W.     |  |  |
|      | 8                                      | 5.017691   | $127.0.0.1 \rightarrow 127.0.0.1$                   | TCP 86   | <b>54735</b> → <b>54734</b> | [PSH, ACK]   | Seq=3 Ac     |  |  |
|      | 9                                      | 5.017710   | $127.0.0.1 \rightarrow 127.0.0.1$                   | TCP 84   | <b>54734</b> → <b>54735</b> | [ACK] Seq=1  | Ack=4 W      |  |  |
|      | 10                                     | 5.017831   | $127.0.0.1 \rightarrow 127.0.0.1$                   | TCP 86   | <b>54735</b> → <b>54734</b> | [PSH, ACK]   | Seq=4 Ac     |  |  |
|      | 11                                     | 5.017854   | $127.0.0.1 \rightarrow 127.0.0.1$                   | TCP 84   | <b>54734</b> → <b>54735</b> | [ACK] Seq=1  | Ack=5 W.     |  |  |
| 11   | 11 packets captured                    |            |                                                     |          |                             |              |              |  |  |
| -    |                                        |            | and stands on the statement of the statement of the |          |                             |              | a constraint |  |  |

# TShark Bedienung und Optionen

Die Option tshark -D listet die vorhanden Interfaces mit Nummer und Beschreibung

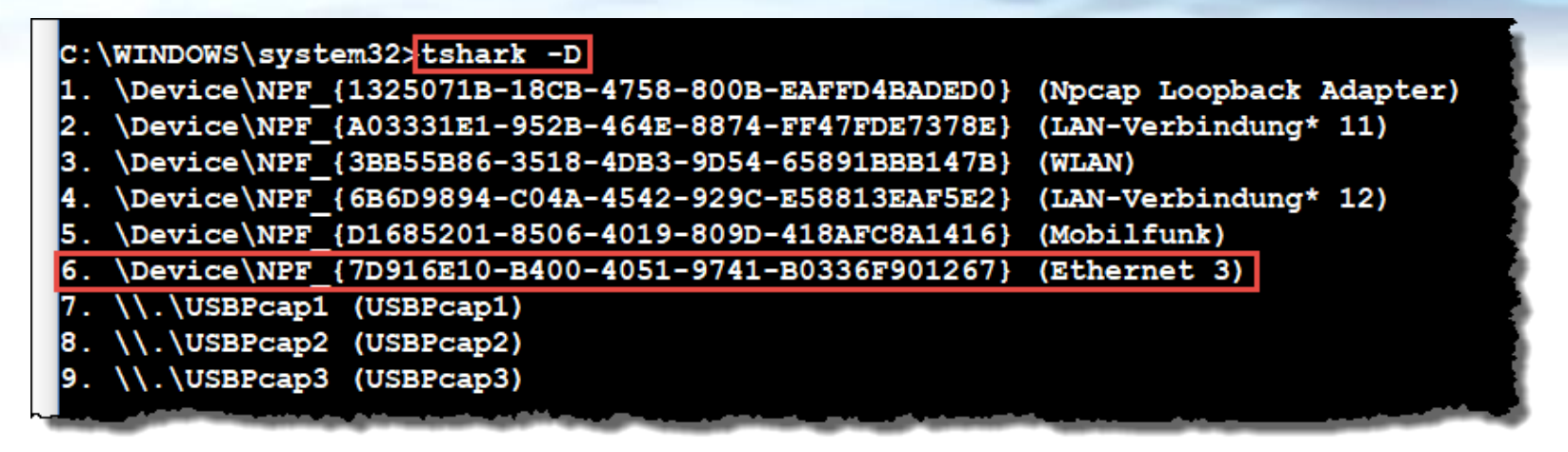

• Mit Option tshark -i 6 werden Daten vom Interface Nr. 6 (Ethernet 3) angezeigt

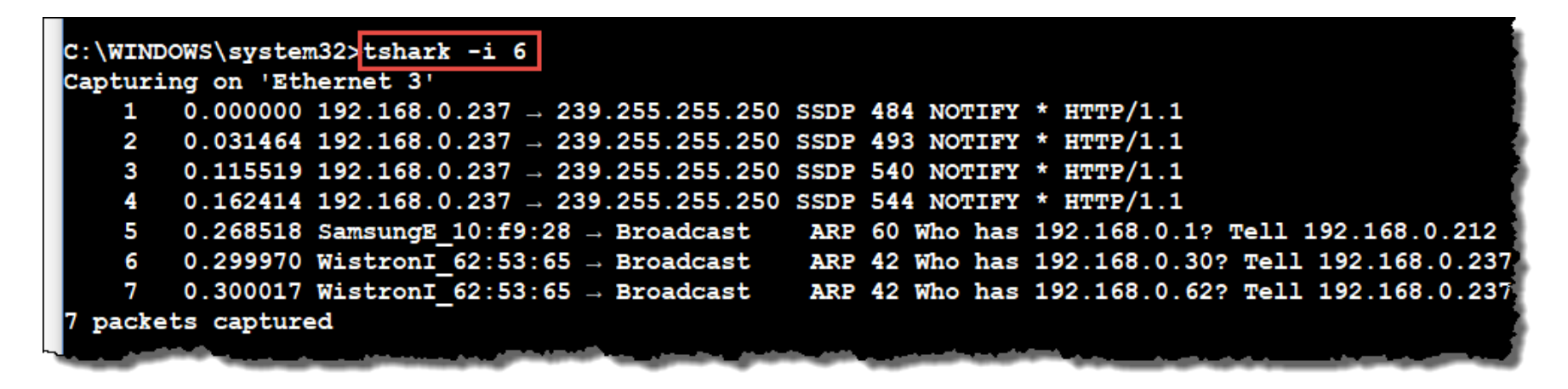

#### Newsletter Januar 2020 © Leutert NetServices

19

## TShark Bedienung und Optionen

rvices

tshark -i 6 -w C:\Users\Win7User\Desktop\capture01.pcapng -w speichert die Daten von I/F 6 gemäss dem Pfad und dem angegeben File Namen tshark -i 6 -c 100 -w C:\Users\Win7User\Desktop\capture01.pcapng -c xxx stoppt die Aufzeichnung nach Erreichen der angegebenen Anzahl Pakete tshark -i 6 -a duration:100 -w C:\Users\Win7User\Desktop\capture01.pcapng -a duration xxx stoppt die Aufzeichnung nach der angegebenen Anzahl Sekunden tshark -i 6 -a filesize:100 -w C:\Users\Win7User\Desktop\capture01.pcapng -a filesize xxx stoppt die Aufzeichnung beim Erreichen der File Grösse xxx in KB tshark -i 6 -b duration:100 -w C:\Users\Win7User\Desktop\capture01.pcapng -b duration xxx generiert ein neues File nach der angegebenen Anzahl Sekunden

tshark -i 6 -b filesize:100 -w C:\Users\Win7User\Desktop\capture01.pcapng
b filesize xxx generiert ein neues File nach der angegebenen Anzahl in KB

tshark -i 6 -b files:10 -w C:\Users\Win7User\Desktop\capture01.pcapng -b files xxx Generiert einen Ringbuffer mit der angegeben Anzahl Files

tshark -i 6 -a files:10 -w C:\Users\Win7User\Desktop\capture01.pcapng
-a files xxx stoppt die Aufzeichnung beim Erreichen der angegeben Anzahl Files

20

# Editcap Funktionen

- Editcap.exe kann aufgezeichnete pcap & pcapng Trace File verändern und bearbeiten
- Grosse Files können aufgeteilt, Pakete können gekürzt, Zeitstempel verändert werden usw.
- Detaillierte Infos unter <a href="https://www.wireshark.org/docs/man-pages/editcap.html">https://www.wireshark.org/docs/man-pages/editcap.html</a>

editcap -c 100000 capture in.pcapng capture out.pcapng -c xxx teilt ein bestehendes File auf in Zielfiles mit der angegeben Anzahl Pakete editcap -s 200 capture in.pcapng capture out.pcapng -s xxx kürzt alle Pakete auf die angegeben Länge in Bytes und speichert diese im Zielfile editcap -C 38 -L capture GRE.pcapng capture No GRE.pcapng -C xxx entfernt die angegebene Anzahl Bytes am Anfang jedes Paketes & passt die Länge an editcap -C 12:4 -L capture vlan.pcap capture no vlan.pcap -C 12:4 -L entfernt Anzahl Bytes an einer bestimmten Position und passt die Paketlänge neu an editcap -d capture in.pcapng capture out.pcapng -d entfernt Duplikate von Paketen aufgrund übereinstimmender Länge und des MD5 Wertes editcap -F snoop capture in.pcap capture out.snoop -F xxx konvertiert das Format des Input Files in das gewählte Output Format

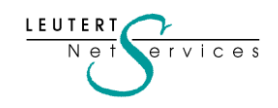

# **TCP Analyse mit dem Wireshark Expert**

## Wireshark Expert Meldungen

Expert Meldungen variieren je nach Messposition zwischen dem Sender und Empfänger. Nahe beim Sender sollten folgende Meldungen nicht erscheinen: Previous segment not captured oder TCP Out-Of-Order. Wenn diese trotzdem erscheinen, besteht ev. ein TCP-Driver Problem auf dem Sender oder (viel wahrscheinlicher) beim Aufzeichnen gingen Pakete verloren.

### Previous segment not captured

Ein Daten-Paket wird mit dieser Meldung markiert, wenn dieses eine höhere Sequenznummer enthält als die als nächstes erwartete. Deutet auf Verlust von einem oder mehreren Paketen hin.

### • TCP Retransmission

Dieses Paket hat eine Sequenznummer, die von Wireshark bereits aufgezeichnet wurde; die Bestätigung zu diesem Paket ist jedoch noch ausstehend.

### TCP Fast Retransmission

Ein fehlendes Paket, das nachgeliefert wurde bevor der Retransmission-Timer des Senders abgelaufen ist. Der Vorgang heisst Fast Recovery und wird vom Sender ausgelöst beim Empfang von mehreren (default 3) Duplicate ACKs. Wireshark markiert ein Paket mit TCP Fast Retransmission, wenn das letzte ACK vor weniger als 20ms erkannt wurde.

### TCP Out-Of-Order

LEUTERT

ervices

Ein Paket mit einer Sequenznummer, welches bereits vom Empfänger bestätigt wurde.

# **TCP Analyse mit dem Wireshark Expert**

Wireshark Expert Meldungen (Fortsetzung)

TCP Spurious Retransmissions

Ein Paket wird als Spurious (falsch, unberechtigt, unnötig) bezeichnet, wenn dieses bereits bestätigt wurde und das SYN oder FIN Bit gesetzt ist.

## • TCP Dup ACK

Ein Acknowledgement, welches von Wireshark bereits aufgezeichnet wurde, d.h. die ACK Nr. ist dieselbe wie in vorherigen ACKs. Z.B. die Meldung TCP Dup ACK 787#17 zeigt die Nummer des originalen ACKs (787) und zum wievielten Mal dasselbe ACK schon übertragen wurde (17). TCP Dup ACKs werden vom Empfänger jedes Mal gesendet, wenn ein Paket empfangen wird, welches eine höhere Sequenznummer als die als nächstes erwartete enthält. Dies ist ein Anzeichen, dass ein oder mehrere Paket verloren gingen (siehe TCP Fast Retransmission)

### TCP ACKed unseen segment

Wireshark hat ein ACK, jedoch nicht das entsprechende Daten-Packet aufgezeichnet. Bei der Aufzeichnung gingen ev. Pakete verloren oder sie fand an einer Multi-Link Strecke statt.

### • TCP ZeroWindow

Ein Empfänger sendet diese Meldung, wenn der Eingangs-Buffer komplett voll ist und keine Daten mehr empfangen werden können. Damit wird die Übertragung blockiert (Fluss-Kontrolle). Die wahrscheinlichste Ursache ist, dass die Daten auf dem Empfänger nicht verarbeitet werden. Um die Datenübertragung wieder zu aktivieren, muss ein TCP Window Update gesendet werden.

23

# **TCP Analyse mit dem Wireshark Expert**

Wireshark Expert Meldungen (Fortsetzung)

### • TCP Window Full

Wireshark markiert ein Daten-Paket mit dieser Meldung, wenn dieses den Eingangs-Buffer des Empfängers füllt. Der Empfänger wird mit einer TCP ZeroWindow Meldung antworten. Die Gründe sind meistens, dass die Daten auf dem Empfänger nicht verarbeitet werden oder ein fehlendes Paket die Weiterleitung an die Applikation blockiert.

### • TCP Keep-Alive

Der Sender dieses Paketes verifiziert, ob die TCP-Session noch aktiv ist; die Sequenznummer dieses Paketes ist normalerweise 1 tiefer als die aktuelle Sequenznummer. Der Empfänger sollte mit einem ACK oder einem TCP Keep-Alive ACK antworten.

Oft zu sehen bei blockierten Verbindungen durch TCP ZeroWindow oder wenn längere Zeit auf einer Session keine Daten ausgetauscht werden.

### • TCP Keep-Alive ACK

Antwort auf eine TCP Keep-Alive Anfrage (siehe oben), wenn die Session noch aktiv ist.

### TCP Port numbers reused

Das Duplikat eines SYN Paketes mit denselben IP-Adressen und denselben TCP Port Nummern, jedoch mit unterschiedlicher Sequenznummer, wird von Wireshark mit dieser Meldung markiert.

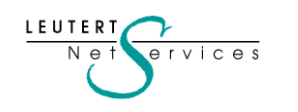

## **Unsere Wireshark & Protokoll Kurse**

 WLAN Netzwerkanalyse mit Wireshark, WaveXpert und WiSpy 27./28 April 2020, HSR Hochschule für Technik Rapperswil
 → Zur Anmeldung bei HSR 24. März 2020, HSR Hochschule für Technik Rapperswil
 → Zur Anmeldung bei HSR 3. - 10. Juni 2020, HSR Hochschule für Technik Rapperswil
 → Zur Anmeldung bei HSR 3. - 10. Juni 2020, HSR Hochschule für Technik Rapperswil

Unser Spezialität sind Firmenkurse oder Tech-Sessions nach ihren Wünschen zu den Themen:

• Einführung Netzwerkanalyse, Wireshark Tipps & Tricks, TCP/IP, WLAN, VoIP und IPv6

Die komplette Liste aller unserer öffentlichen Kurse in der Schweiz, Österreich und Deutschland finden Sie auf unserer Webseite <u>https://www.netsniffing.ch/de/wireshark-kurse/oeffentliche-kurse</u>

Unser Newsletter Archiv finden sie unter: <u>https://www.netsniffing.ch/de/wireshark-infos/newsletter</u>

Es würde uns freuen, Sie in einem unserer Kurse begrüssen zu können. Mit freundlichen Grüssen Rolf Leutert